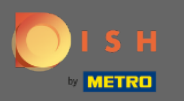

W tym samouczku pokażemy Ci, jak wprowadzić gościa do rezerwacji. Uwaga: Istnieją dwa sposoby na wejście jako gość.

| <b>DISH</b> RESERVATION                                |                                        |                                  |                         |                               |                | Test Bistro Tra     | aining 🕤           | <u> 4</u><br>4<br>4<br>4<br>4<br>4<br>4<br>4<br>4<br>4<br>4<br>4<br>4<br>4<br>4<br>4<br>4<br>4<br>4 | •       |
|--------------------------------------------------------|----------------------------------------|----------------------------------|-------------------------|-------------------------------|----------------|---------------------|--------------------|----------------------------------------------------------------------------------------------------|---------|
| Reservations Table plan                                | Have a walk-in cu<br>reservation book! | istomer? Received a rese<br>!    | rvation request over ph | none / email? Don't forget to | add it to your |                     | ADD RESER          | /ATION                                                                                              |         |
| 🍴 Menu                                                 | <                                      |                                  | Ν                       | 1on, 20 Jun - Mon, 20 Jun     |                |                     |                    |                                                                                                    |         |
| 🐣 Guests                                               |                                        | All                              | ○ Completed             |                               |                | <b>2</b> 🛃          | iii <b>m</b> 2/5   | 0                                                                                                   |         |
| Feedback                                               |                                        |                                  |                         |                               |                |                     |                    |                                                                                                    |         |
| 🗠 Reports                                              | Mon, 20/06/2022                        | Müller Devil                     |                         | Z cu set (s)                  | CZ (Cartan)    |                     |                    |                                                                                                    |         |
| 🌣 Settings 👻                                           | 02:00 PM                               | Muller, Paul                     |                         | 3 guest(s)                    | G3 (Garten)    |                     | Confirmed          | ~                                                                                                   |         |
| ⑦ Help                                                 | 04:00 PM                               | Mustermann, Max                  |                         | 8 guest(s)                    | 8 (Restaurant) | ÷                   | Confirmed          | ~                                                                                                   | 1       |
|                                                        | 50% discount on                        | cocktails                        |                         |                               |                |                     |                    |                                                                                                    |         |
|                                                        | Print                                  |                                  |                         |                               |                |                     |                    |                                                                                                    |         |
|                                                        |                                        |                                  |                         |                               |                |                     |                    |                                                                                                    |         |
|                                                        |                                        |                                  |                         |                               |                |                     |                    |                                                                                                    |         |
|                                                        |                                        |                                  |                         |                               |                |                     |                    |                                                                                                    |         |
| Too many guests in house?<br>Pause online reservations | Designed by Hospitality                | Digital GmbH. All rights reserve | d.                      |                               | FAQ            | Terms of use   Impr | int   Data privacy | /   Privacy Se                                                                                      | attings |

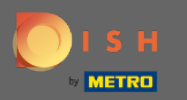

# Pierwszym sposobem jest kliknięcie przycisku WALK-IN , aby dodać gości do rezerwacji.

| <b>DISH</b> RESERVATION                                |                                       |                                  |                           |                             |                | Test Bistro Tra       | ining 🕤 🛛         | 제<br>전<br>전<br>전<br>전<br>전 |         |
|--------------------------------------------------------|---------------------------------------|----------------------------------|---------------------------|-----------------------------|----------------|-----------------------|-------------------|----------------------------|---------|
| Reservations                                           | Have a walk-in cu<br>reservation book | ustomer? Received a rese<br>!    | rvation request over phor | ne / email? Don't forget to | add it to your | WALK-IN               | ADD RESER         |                            |         |
| 🍽 Table plan                                           |                                       |                                  |                           |                             |                |                       |                   |                            |         |
| 🎢 Menu                                                 |                                       |                                  | Mor                       | n, 20 Jun - Mon, 20 Jun     |                |                       |                   |                            |         |
| 📇 Guests                                               |                                       | All                              |                           |                             |                | <b>₽</b> 2 🖶          | 11 <b>m</b> 2/5   | 0                          |         |
| Feedback                                               |                                       |                                  |                           |                             |                |                       |                   |                            |         |
| 🗠 Reports                                              | Mon, 20/06/2022                       |                                  |                           |                             |                |                       |                   |                            |         |
| 🌣 Settings 👻                                           | 02:00 PM                              | Müller, Paul                     |                           | 3 guest(s)                  | G3 (Garten)    |                       | Confirmed         | ~                          |         |
| ⑦ Help                                                 | 04:00 PM                              | Mustermann, Max                  |                           | 8 guest(s)                  | 8 (Restaurant) | ÷                     | Confirmed         | ~                          |         |
|                                                        | 50% discount on                       | cocktails                        |                           |                             |                |                       |                   |                            |         |
|                                                        | Print                                 |                                  |                           |                             |                |                       |                   |                            |         |
|                                                        |                                       |                                  |                           |                             |                |                       |                   |                            |         |
|                                                        |                                       |                                  |                           |                             |                |                       |                   |                            |         |
|                                                        |                                       |                                  |                           |                             |                |                       |                   |                            |         |
| Too many guests in house?<br>Pause online reservations | Designed by Hospitality               | Digital GmbH. All rights reserve | d.                        |                             | FAQ            | Terms of use   Imprin | nt   Data privacy | /   Privacy Se             | attings |

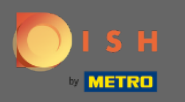

Pojawi się okno. Tutaj możesz wprowadzić informacje o chodzeniu, a także prośby i notatki swojego gościa. Uwaga: Data i godzina są wstępnie ustawione. Również źródło jest wstępnie ustawione.

| <b>DISH</b> RESERVATION   |                           |                                                             |                                        | Test Bistro Training 🕤                        | ~ 제품            |        |
|---------------------------|---------------------------|-------------------------------------------------------------|----------------------------------------|-----------------------------------------------|-----------------|--------|
| Reservations              | Have a walk-in custo      | mer? Received a reservation request over phone / email? Dor | n't forget to add it to yo             | our reservation book!                         | Back            | )      |
| 🎮 Table plan              | Walkin informa            | ation                                                       | Requests & not                         | es                                            |                 | 1      |
| 🎢 Menu                    | '#' Guests *              |                                                             | Internal note                          |                                               |                 |        |
| 🚢 Guests                  | Date                      | Mon, 20/06/2022                                             | Allergies                              |                                               |                 |        |
| Eedback                   | Time                      | Now                                                         | 🗌 Gluten 🗌 Sesa                        | me 🗌 Nuts 🗌 Crustacean 🗌 Eggs 🗌 Fisl          | ٦               |        |
| 🗠 Reports                 | Duration                  | Please select capacity and time first                       | Mustard      Lac     Lupins      Sulpi | tose 🗌 Celery 🗌 Peanuts 🗌 Shellfish 🗌<br>hite | Soy             |        |
| 🏟 Settings 👻              | Table(s)                  | Please select 👻                                             | Diet                                   | Halal - Kashar - Lasters free - Maran         |                 |        |
| ⑦ Help                    | Source                    | Walkin                                                      | U Vegetarian                           | Halai 🗌 Kosher 📋 Lactose-free 📋 Vegan         |                 |        |
| Too many guests in house? |                           |                                                             |                                        |                                               | SAVE            |        |
| Pause online reservations | Designed by Hospitality D | igital GmbH. All rights reserved.                           |                                        | FAQ   Terms of use   Imprint   Data priva     | cy   Privacy Se | ttings |

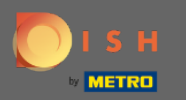

# • W zakładce Prośby i uwagi możesz wpisać i wybrać informacje, takie jak alergie i diety Twojego gościa.

| <b>DISH</b> RESERVATION                                |                            |                                                              |                           | Test Bistro Training 🕤                         | <b>₩</b> ~ @         | )  |
|--------------------------------------------------------|----------------------------|--------------------------------------------------------------|---------------------------|------------------------------------------------|----------------------|----|
| Reservations                                           | Have a walk-in custo       | mer? Received a reservation request over phone / email? Don' | t forget to add it to you | ur reservation book!                           | Back                 |    |
| 🎮 Table plan                                           | Walkin informa             | tion                                                         | Requests & note           | 25                                             |                      |    |
| 🎢 Menu                                                 | '#' Guests *               | 2                                                            | Internal note             | 1                                              |                      |    |
| 🐣 Guests                                               | Date                       | Mon, 20/06/2022                                              | Allorgios                 |                                                | li                   |    |
| Eedback                                                | Time                       | Now                                                          | Gluten Sesan              | ne 🗌 Nuts 🗌 Crustacean 🗌 Eggs 🗌 Fish           | 1                    |    |
| 🗠 Reports                                              | Duration                   | 3 hours 🔹                                                    | Mustard Lact Lupins Sulph | iose 🗌 Celery 🗌 Peanuts 🔲 Shellfish 🗍 :<br>ite | Soy                  |    |
| 🌣 Settings 👻                                           | Table(s)                   | L3 •                                                         | Diet                      | Jalah 🗆 Kachar 🖂 Lactora free 💭 Vagan          |                      |    |
| ⑦ Help                                                 | Source                     | Walkin                                                       | Vegetarian                | Talai 🗌 Kosher 🗋 Lactose-free 🗍 Vegan          |                      |    |
|                                                        |                            |                                                              |                           |                                                | SAVE                 |    |
| Too many guests in house?<br>Pause online reservations | Designed by Hospitality Di | gital GmbH. All rights reserved.                             |                           | FAQ   Terms of use   Imprint   Data priva      | zy   Privacy Setting | gs |

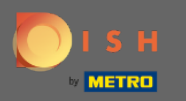

# • Kliknij przycisk ZAPISZ , aby dodać informacje do swojej książki rezerwacji.

| <b>DISH</b> RESERVATION                                |                            |                                                              |                                                                                             | Test Bistro Training 🕤                         | * *                  |
|--------------------------------------------------------|----------------------------|--------------------------------------------------------------|---------------------------------------------------------------------------------------------|------------------------------------------------|----------------------|
| Reservations                                           | Have a walk-in custo       | mer? Received a reservation request over phone / email? Don' | t forget to add it to you                                                                   | ur reservation book!                           | Back                 |
| 🛏 Table plan                                           | Walkin informa             | tion                                                         | Requests & note                                                                             | 25                                             |                      |
| 🎢 Menu                                                 | '#' Guests *               | 2                                                            | Internal note                                                                               | Here you can enter notes of your walk in g     | uest                 |
| 📇 Guests                                               | Date                       | Mon, 20/06/2022                                              | Allergies                                                                                   |                                                | 6                    |
| Feedback                                               | Time                       | Now                                                          | 🗌 Gluten 🗌 Sesan                                                                            | ne 🗹 Nuts 🗌 Crustacean 🗌 Eggs 🗌 Fish           |                      |
| 🗠 Reports                                              | Duration                   | 3 hours 🔹                                                    | <ul> <li>☐ Mustard <ul> <li>✓ Lact</li> <li>☐ Lupins</li> <li>☐ Sulph</li> </ul> </li></ul> | tose 🗌 Celery 🗋 Peanuts 🗌 Shellfish 🗍 S<br>ite | ioy                  |
| 🏟 Settings 🔫                                           | Table(s)                   | -                                                            | Diet                                                                                        |                                                |                      |
| ⑦ Help                                                 | Source                     | Walkin                                                       | ☐ Gluten-free ☐ F ✓ Vegetarian                                                              | Halal 🗌 Kosher 📋 Lactose-free 📋 Vegan          |                      |
|                                                        |                            |                                                              |                                                                                             |                                                | SAVE                 |
| Too many guests in house?<br>Pause online reservations | Designed by Hospitality Di | gital GmbH. All rights reserved.                             |                                                                                             | FAQ   Terms of use   Imprint   Data privac     | y   Privacy Settings |

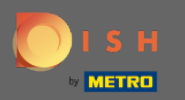

() Otrzymasz powiadomienie, że Twoja rezerwacja została utworzona.

| <b>DISH</b> RESERVATION                                |                                           |                             |                           |                |                 |                | Test Bistro T       | raining 🕤               | <u> 최</u> 년<br>전 | •      |
|--------------------------------------------------------|-------------------------------------------|-----------------------------|---------------------------|----------------|-----------------|----------------|---------------------|-------------------------|------------------|--------|
| Reservations                                           | Have a walk-in custo<br>reservation book! | mer? Received a rese        | ervation request over     | phone / email? | Don't forget to | add it to your |                     | ⊘ Reservation created.  | n has been       | ×      |
| 🖻 Table plan                                           |                                           |                             |                           |                |                 |                |                     |                         |                  |        |
| 🍴 Menu                                                 |                                           |                             |                           | Mon, 20 Jun -  | Mon, 20 Jun     |                |                     |                         |                  |        |
| 📇 Guests                                               |                                           | All                         | ⊖ Completed               | C              | Upcoming        |                | <b>i</b> 3 <b>i</b> | <b>1</b> 3 <b>m</b> 3/5 | 0                |        |
| Feedback                                               | No. 20/05/2022                            |                             |                           |                |                 |                |                     |                         |                  |        |
| 🗠 Reports                                              | Mon, 20/06/2022                           | Malkin                      |                           |                | 2 quest(c)      |                |                     |                         |                  |        |
| 🌣 Settings 👻                                           |                                           | ver notes of your walk      | k in quest" <b>(Note)</b> |                | z guest(s)      | LS (Lounge)    | 6                   | Done                    | ~                |        |
| ⑦ Help                                                 | Diet: Vegetarian<br>Allergies: Nuts, Lact | ose                         |                           |                |                 |                |                     |                         |                  |        |
|                                                        | 02:00 PM                                  | Müller, Paul                |                           |                | 3 guest(s)      | G3 (Garten)    |                     | Confirmed               | ~                |        |
|                                                        | 04:00 PM                                  | Mustermann, Max             | x                         |                | 8 guest(s)      | 8 (Restaurant) | â                   | Confirmed               | ~                |        |
|                                                        | 50% discount on coc                       | ktails                      |                           |                |                 |                |                     |                         |                  |        |
|                                                        | Print                                     |                             |                           |                |                 |                |                     |                         | 2                |        |
| Too many guests in house?<br>Pause online reservations | Designed by Hospitality Digit             | al GmbH. All rights reserve | ed.                       |                |                 | FAQ            | Terms of use   Im   | print   Data privac     | y   Privacy Set  | ttings |

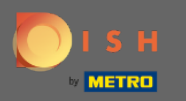

(i) Twój spacer w gości zostanie wymieniony w twoich rezerwacjach.

| <b>DISH</b> RESERVATION                                |                                                          |                               |                           |                           |                      | Test Bistro Tra    | aining 🕤               | ** •            |    |
|--------------------------------------------------------|----------------------------------------------------------|-------------------------------|---------------------------|---------------------------|----------------------|--------------------|------------------------|-----------------|----|
| Reservations                                           | Have a walk-in custo<br>reservation book!                | omer? Received a rese         | ervation request over     | phone / email? Don't forg | et to add it to your |                    | ⊘ Reservation created. | has been 🗶      |    |
| 🛏 Table plan                                           |                                                          |                               |                           |                           |                      |                    |                        |                 |    |
| 🎢 Menu                                                 | <                                                        |                               |                           | Mon, 20 Jun - Mon, 20 Ju  | ın                   |                    | Í                      |                 |    |
| 📇 Guests                                               |                                                          | All                           |                           |                           | ng                   | <b>7</b> 3 🏞       | 13 <b>m</b> 3/50       |                 |    |
| Feedback                                               |                                                          |                               |                           |                           |                      |                    |                        |                 |    |
| 🗠 Reports                                              | Mon, 20/06/2022                                          | Mallin                        |                           | 2 au cat (a)              | 17 (1 000000)        |                    |                        |                 |    |
| 🌣 Settings 🔫                                           | 9:25 AM                                                  | ter notes of your walk        | k in guest" <b>(Note)</b> | 2 guest(s)                | LS (Lounge)          | 6                  | Done                   | <u> </u>        |    |
| ⑦ Help                                                 | <b>Diet</b> : Vegetarian<br><b>Allergies</b> : Nuts, Lac | tose                          |                           |                           |                      |                    |                        |                 |    |
|                                                        | 02:00 PM                                                 | Müller, Paul                  |                           | 3 guest(s)                | G3 (Garten)          |                    | Confirmed              | ~               |    |
|                                                        | 04:00 PM                                                 | Mustermann, Max               | x                         | 8 guest(s)                | 8 (Restaurant)       | ÷                  | Confirmed              | ~               |    |
|                                                        | 50% discount on co                                       | cktails                       |                           |                           |                      |                    |                        |                 |    |
|                                                        | Print                                                    |                               |                           |                           |                      |                    |                        | 2               |    |
| Too many guests in house?<br>Pause online reservations | Designed by Hospitality Dig                              | ital GmbH. All rights reserve | ed.                       |                           | FAQ                  | Terms of use   Imp | rint   Data privacy    | Privacy Setting | gs |

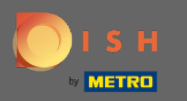

# Teraz pokażemy Ci drugi sposób dodawania gości do rezerwacji. Kliknij Plan stołu, aby kontynuować.

| DISH RESERVATION                                       |                                       |                               |                           |                                |                  | Test Bistro Trai      | ning 🕤 🛛         | <u> 4</u><br>4<br>4<br>4<br>4<br>4<br>4<br>4<br>4<br>4<br>4<br>4<br>4<br>4<br>4<br>4<br>4<br>4<br>4 |         |
|--------------------------------------------------------|---------------------------------------|-------------------------------|---------------------------|--------------------------------|------------------|-----------------------|------------------|----------------------------------------------------------------------------------------------------|---------|
| Reservations                                           | Have a walk-in cu<br>reservation book | ustomer? Received a re<br>!   | eservation request over p | ohone / email? Don't forget to | add it to your   |                       | ADD RESER        | VATION                                                                                              |         |
| 🛏 Table plan                                           |                                       |                               |                           | Mon. 20 Jun - Mon. 20 Jun      |                  |                       |                  |                                                                                                    |         |
| 🎢 Menu                                                 |                                       |                               |                           |                                |                  |                       |                  | - 0                                                                                                 |         |
| 🐣 Guests                                               |                                       |                               |                           | Upcoming                       |                  | <b>2</b> 3 🔁          | 4 <b>m</b> 3/5   | 0                                                                                                   |         |
| Feedback                                               |                                       |                               |                           |                                |                  |                       |                  |                                                                                                    |         |
| 🗠 Reports                                              | Mon, 20/06/2022                       |                               |                           |                                |                  |                       |                  |                                                                                                    |         |
| 🏟 Settings 👻                                           | 02:00 PM                              | Müller, Paul                  |                           | 3 guest(s)                     | G3 (Garten)      |                       | Confirmed        | ~                                                                                                   |         |
| ⑦ Help                                                 | 04:00 PM                              | Mustermann, M                 | lax                       | 8 guest(s)                     | 8 (Restaurant)   | ۵                     | Confirmed        | ~                                                                                                   |         |
|                                                        | 50% discount on                       | cocktails                     |                           |                                |                  |                       |                  |                                                                                                    |         |
|                                                        | 05:30 PM                              | Fleischer, Max                |                           | 3 guest(s)                     | 2-4 (Restaurant) |                       | Confirmed        | ~                                                                                                   |         |
|                                                        | 🛃 "Internal note                      | s of your walk in guest       | s" <b>(Note)</b>          |                                |                  |                       |                  |                                                                                                    |         |
|                                                        | Diet: Vegetarian<br>Allergies: Lupin  | S                             |                           |                                |                  |                       |                  |                                                                                                    |         |
|                                                        | Print                                 |                               |                           |                                |                  |                       |                  | 6                                                                                                   |         |
| Too many guests in house?<br>Pause online reservations | Designed by Hospitality               | Digital GmbH. All rights rese | rved.                     |                                | FAQ              | Terms of use   Imprir | nt   Data privac | y   Privacy S                                                                                       | ettings |

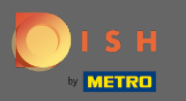

### • Teraz kliknij Dostępne , aby dodać rezerwację z bezpośrednim wejściem.

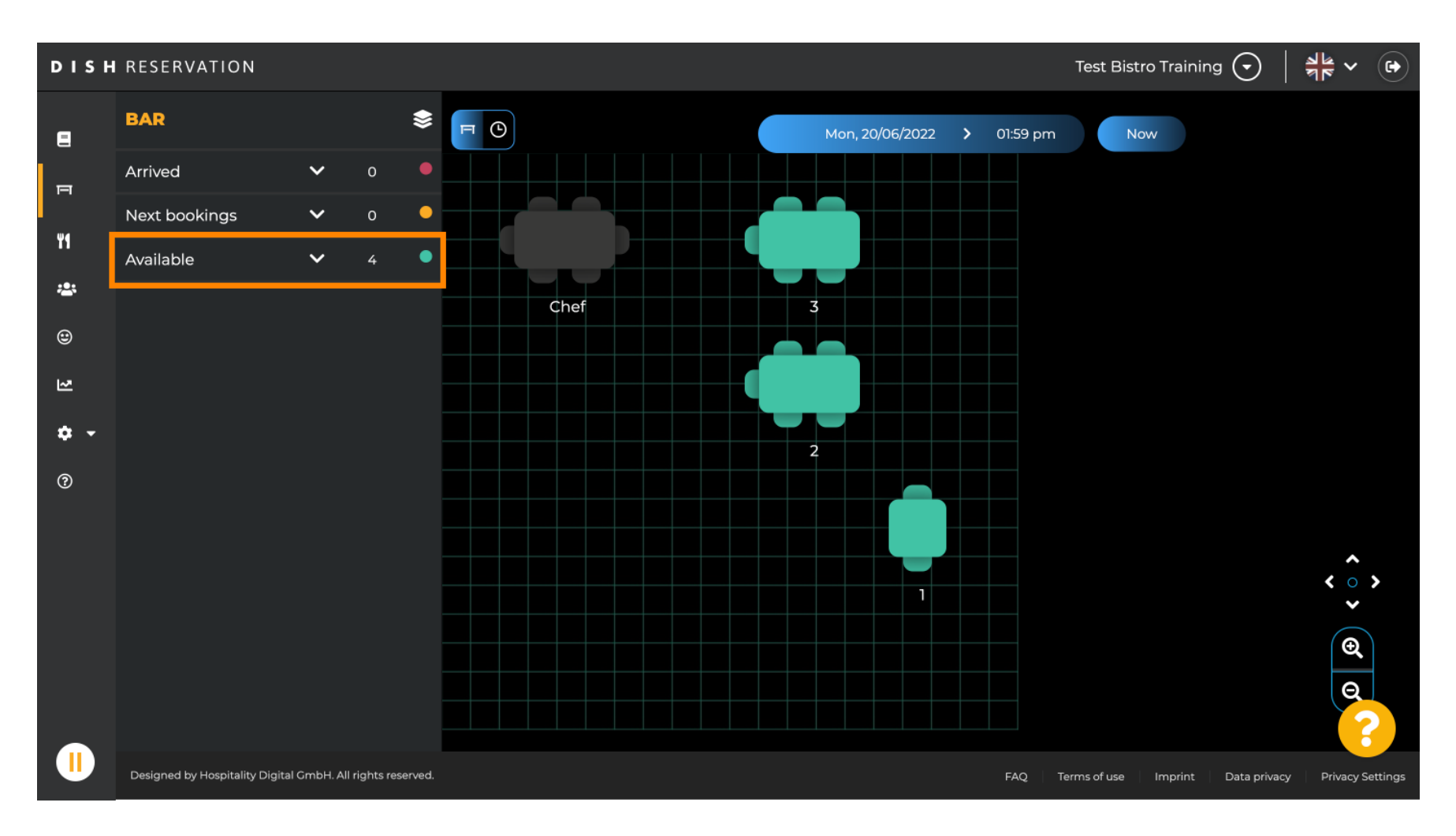

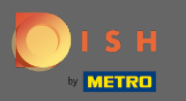

Wszystkie dostępne stoły zostaną Ci pokazane tutaj. Teraz wybierz preferowane miejsca, klikając ikonę plusa.

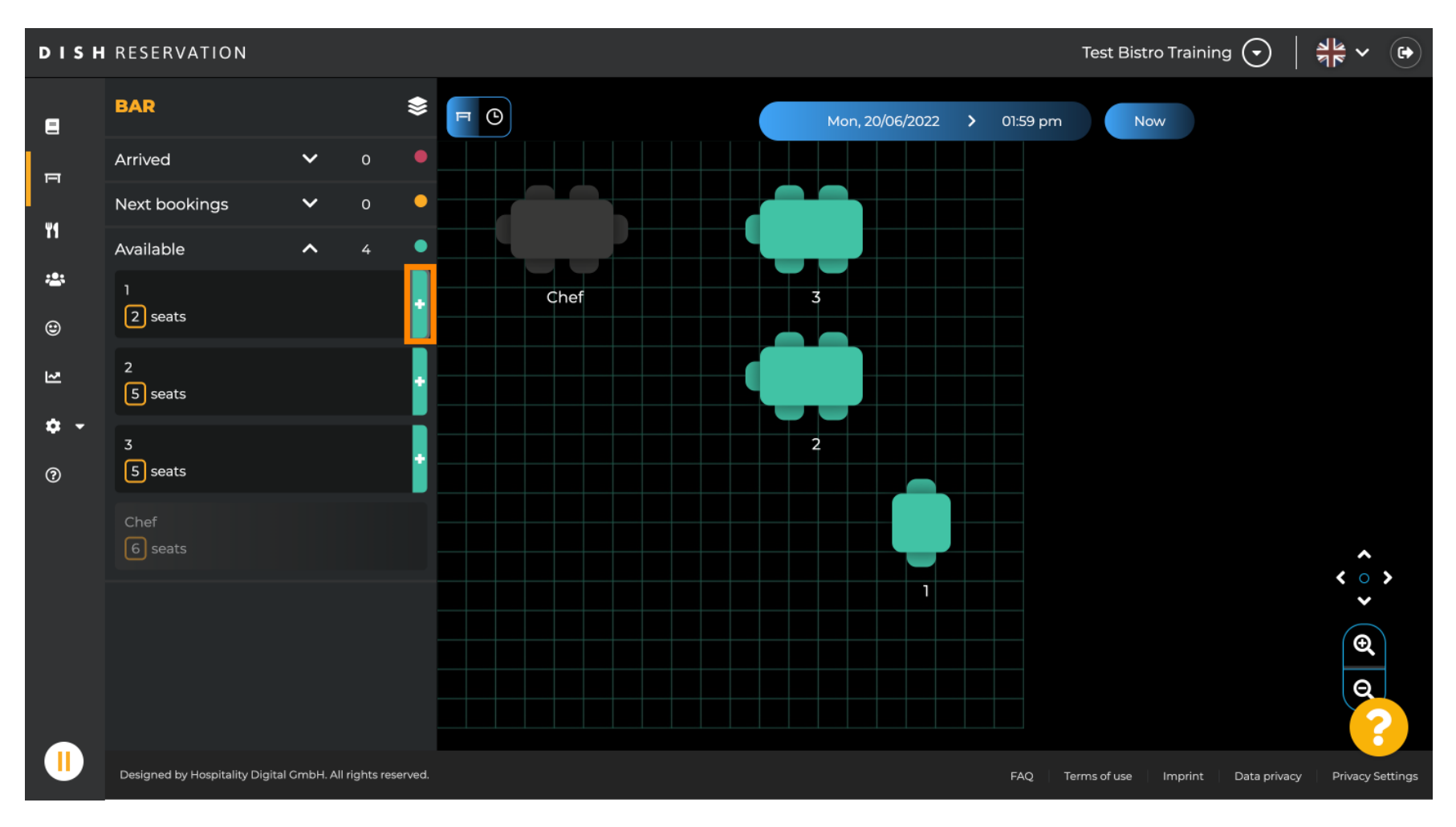

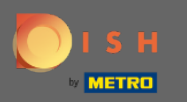

### Pojawi się okno, w którym należy wprowadzić wymagane informacje oraz wielkość partii i czas trwania

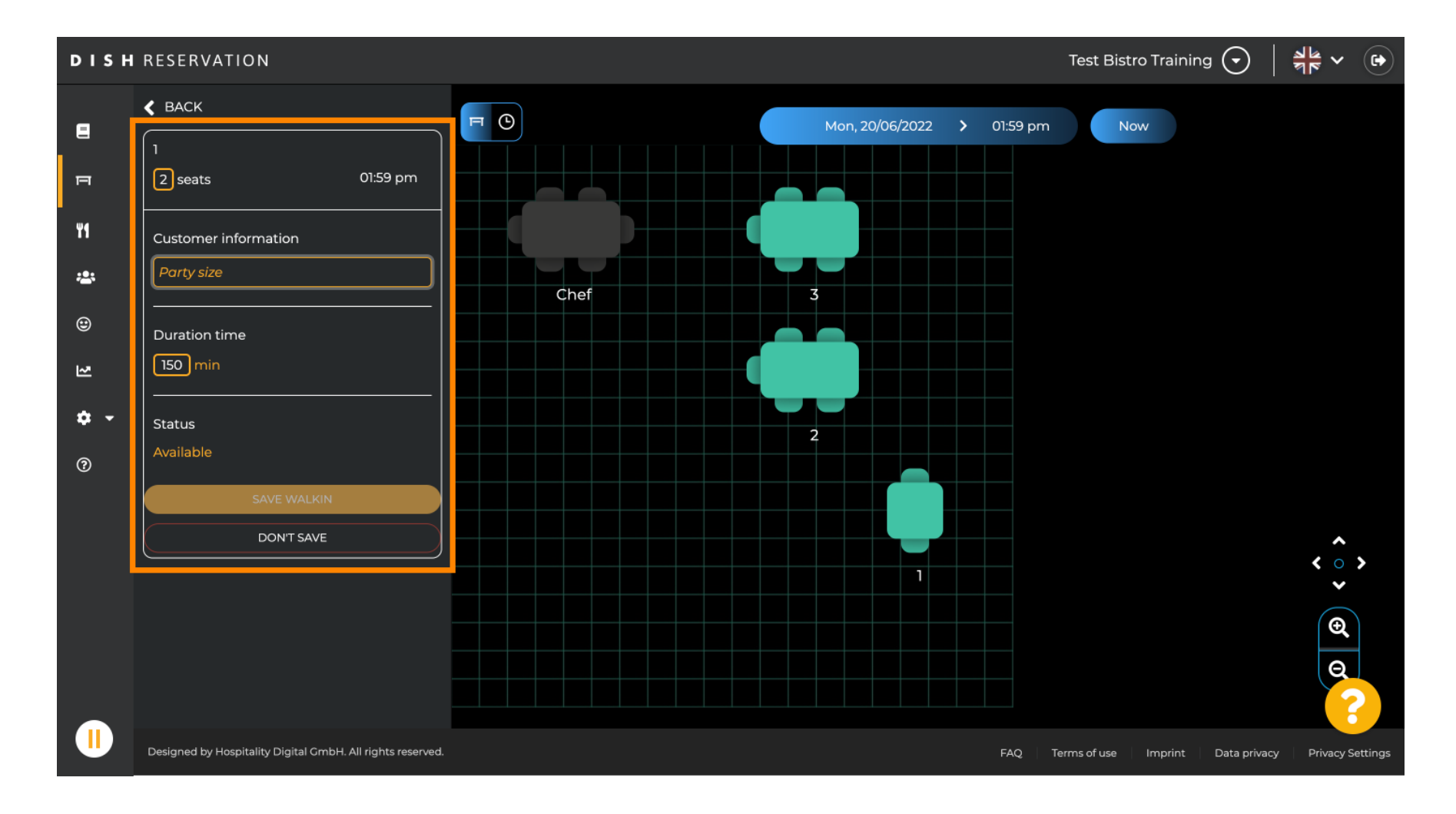

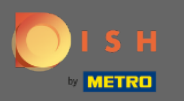

# Aby zakończyć rezerwację walk-in kliknij na SAFE WALKIN .

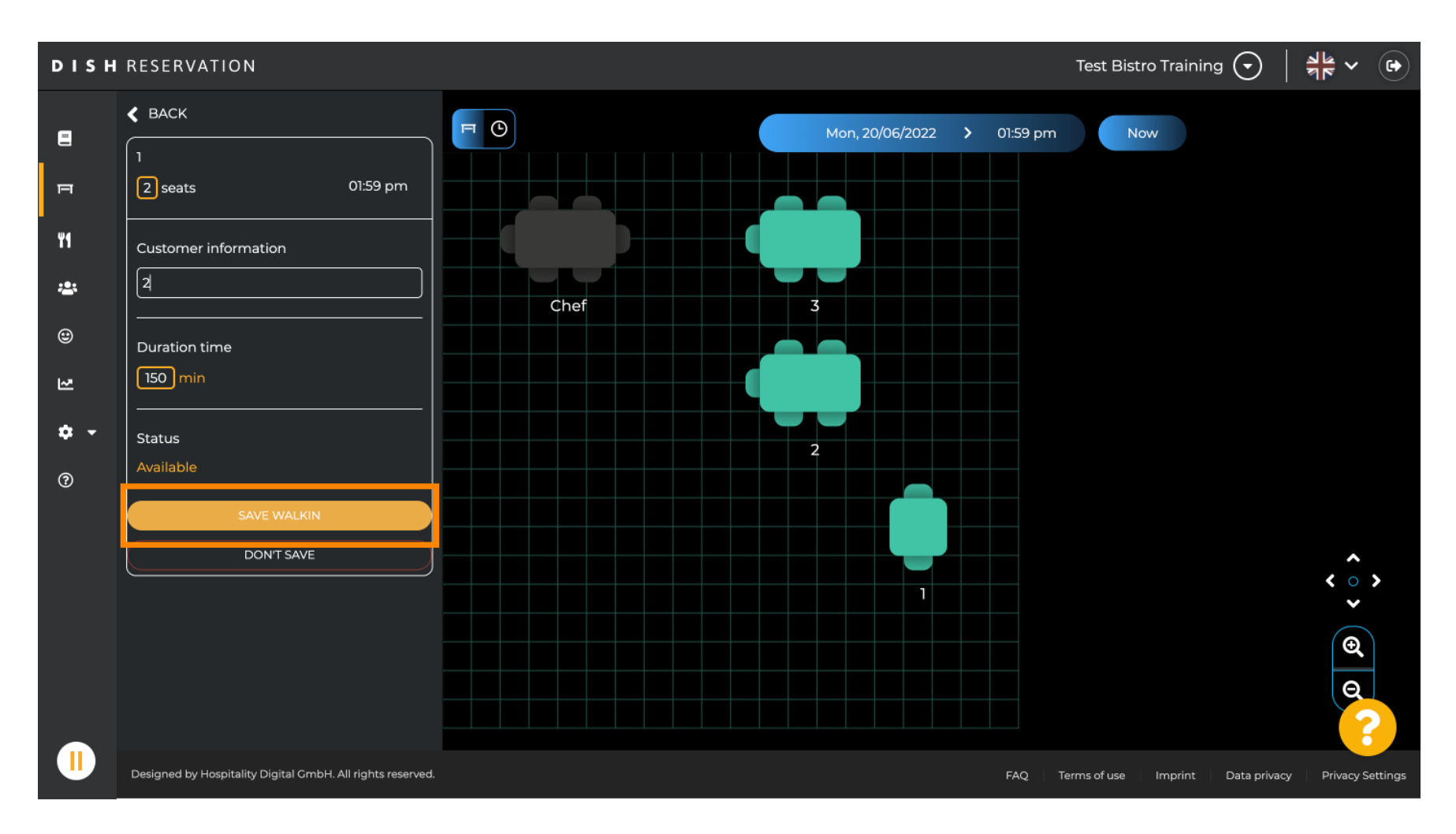

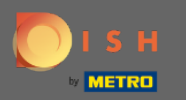

#### () Otrzymasz powiadomienie, że Twoja rezerwacja została pomyślnie utworzona.

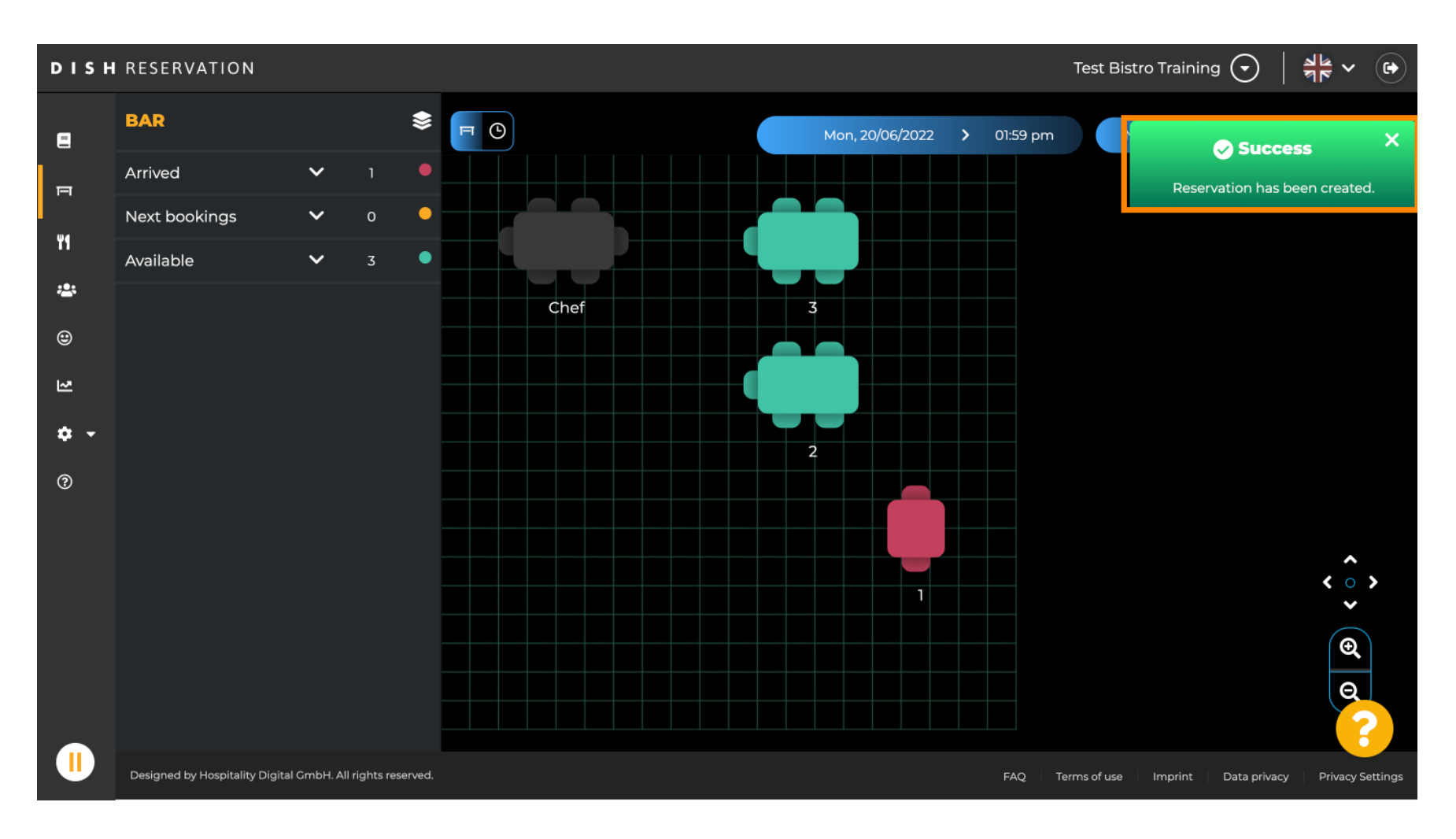

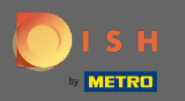

 Rezerwacja na spacer zostanie wpisana do księgi rezerwacji wybranego obszaru restauracji. Jak również na planie stołu.

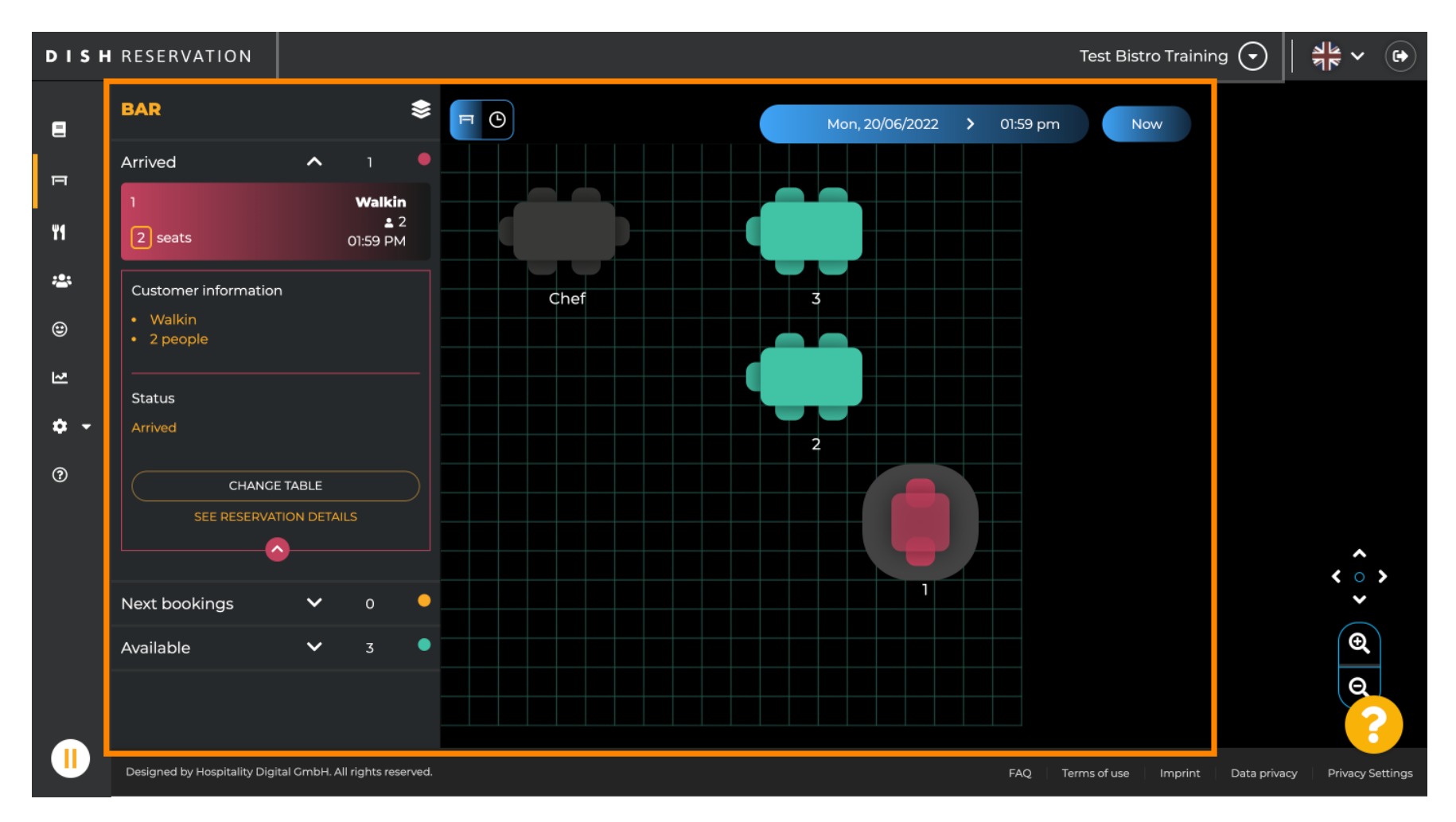

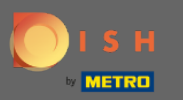

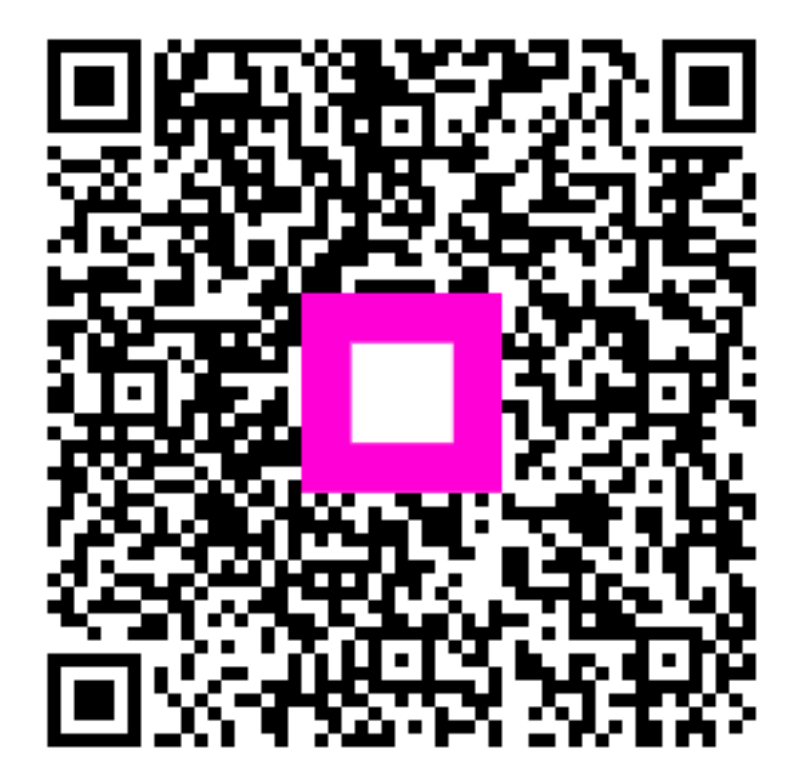

Scan to go to the interactive player